Hier sehen Sie, wie man einen VLAN-Tag auf dem ALL-BM200VDSL2V konfiguriert.

Benutzerinterface aufrufen -> "Quick Setup" anklicken und dann wie auf dem Screenshot konfigurieren:

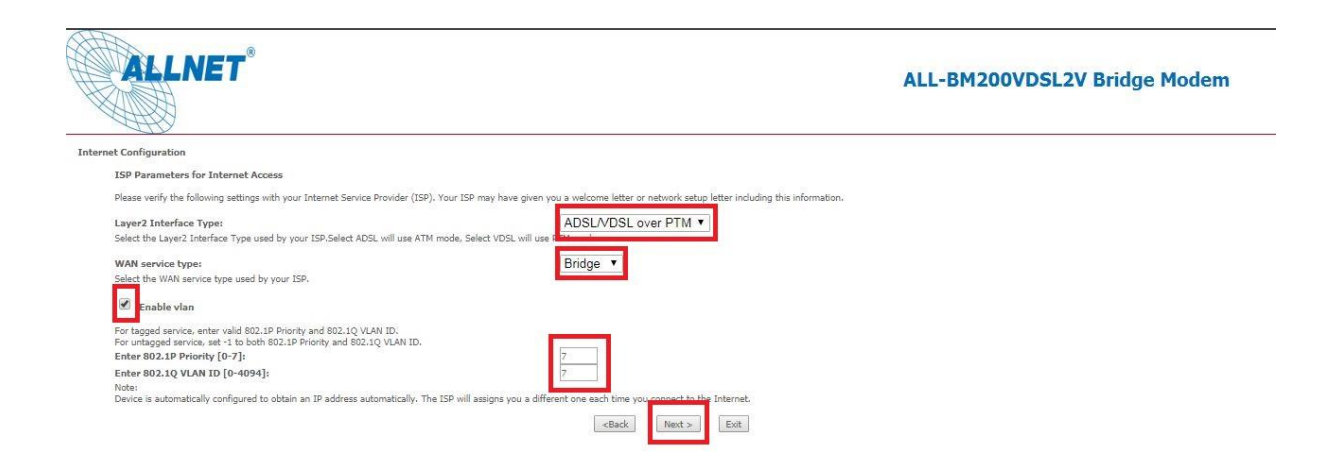

Nachdem Sie die Einstellungen so übernommen haben, bestätigen Sie die Eingaben mit "NEXT".

| ALLNET                                         |                                                               |                                                | ALL-BM200VDSL2V Bridge Modem |
|------------------------------------------------|---------------------------------------------------------------|------------------------------------------------|------------------------------|
| CONGRATULATIONS                                |                                                               |                                                |                              |
| The Internet/Wireless Setup configuration is c | complete. Here are your current settings.                     |                                                |                              |
| Internet Settings                              |                                                               |                                                |                              |
| Layer2 Interface Type:                         | ADSL/VDSL over PTM                                            |                                                |                              |
| WAN service type:                              | Bridge                                                        |                                                |                              |
| Vlan8021p:                                     | 7                                                             |                                                |                              |
| VlanMuxId:                                     | 7                                                             |                                                |                              |
| Press "Apply/Save" button to finish this wiz   | ard configuration , or give up the config and click the follo | owing link to open other pages.                |                              |
| 1. Return to Wizard Main Page                  |                                                               |                                                |                              |
| 2. Go to Advanced Setup Page                   |                                                               |                                                |                              |
|                                                |                                                               | <back apply="" save<="" td=""><td></td></back> |                              |

Auf dieser Seite werden Ihnen die getätigten Änderung zusammengefasst. Speichern Sie mit "APPLY/SAVE".

Die VLAN-Konfiguration ist somit abgeschlossen.

Beachten Sie bitte, dass es sich bei dieser Musteranleitung um eine Beispielkonfiguration für einen Anschluss der Deutschen Telekom handelt. Andere Provider nutzen womöglich andere VLAN-IDs. Bitte beim Provider erfragen, welche ID bei Ihrem Anschluss benötigt wird!